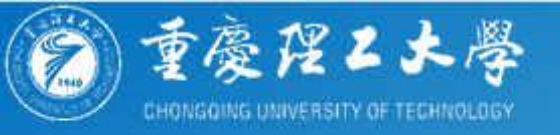

# 重庆理工大学

### 学士学位申请操作流程

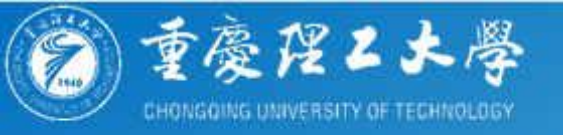

#### 此操作流程针对所有需要申请重庆理工大学学士学位证书 的学生(含助学考生、社会考生)

#### 申请网址:

http://cqlg.360xkw.com/gxplatform/collegeApply/index.html #/?collegeNo=5797&type=1

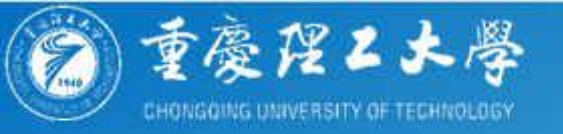

# 学位申请流程图:

#### 如申请驳回,请仔细阅读操作流程手册及群公告 如照片问题,请注意尺寸、颜色、背胶关注群消息

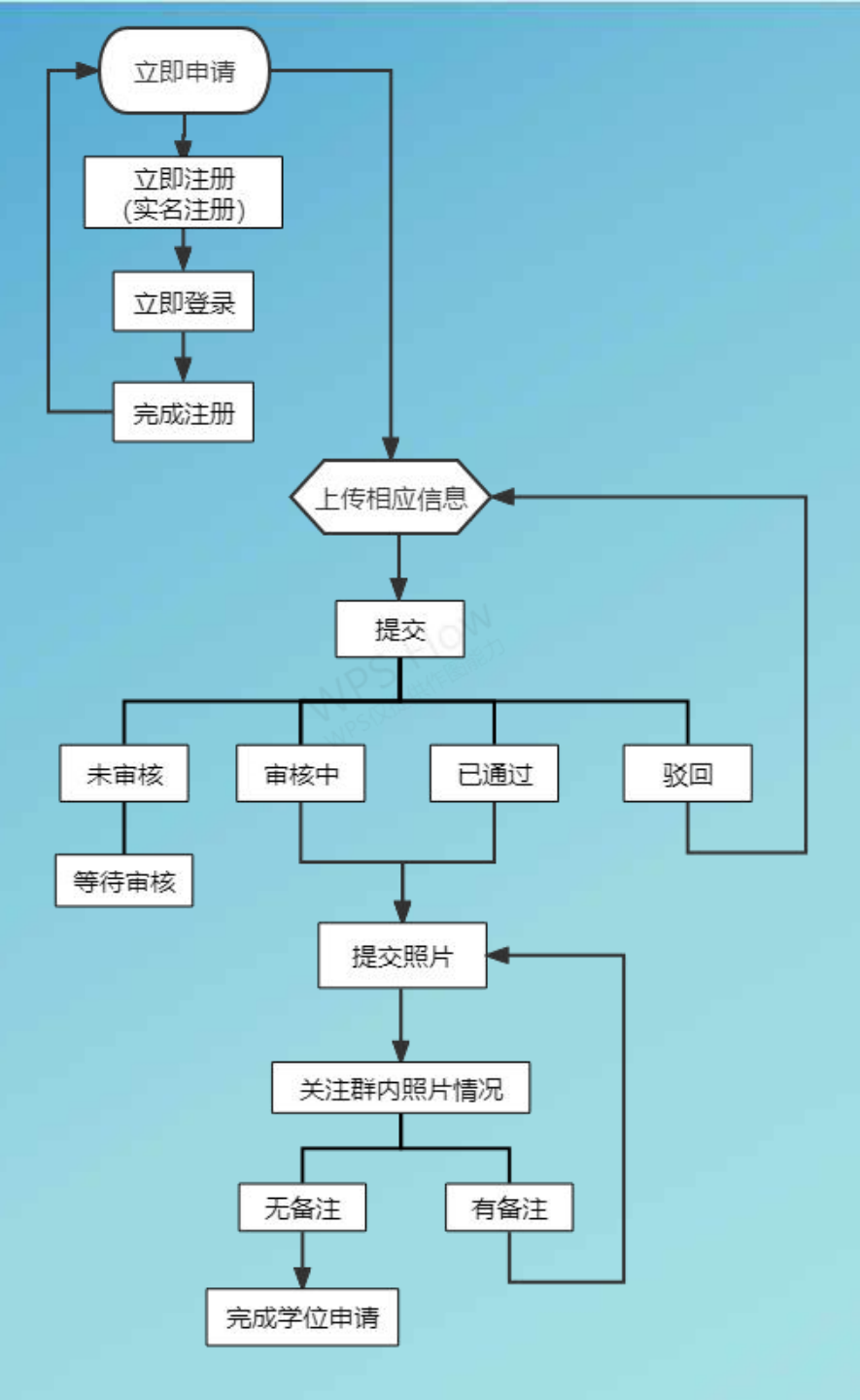

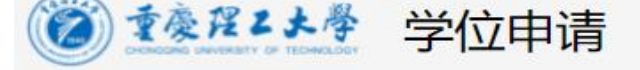

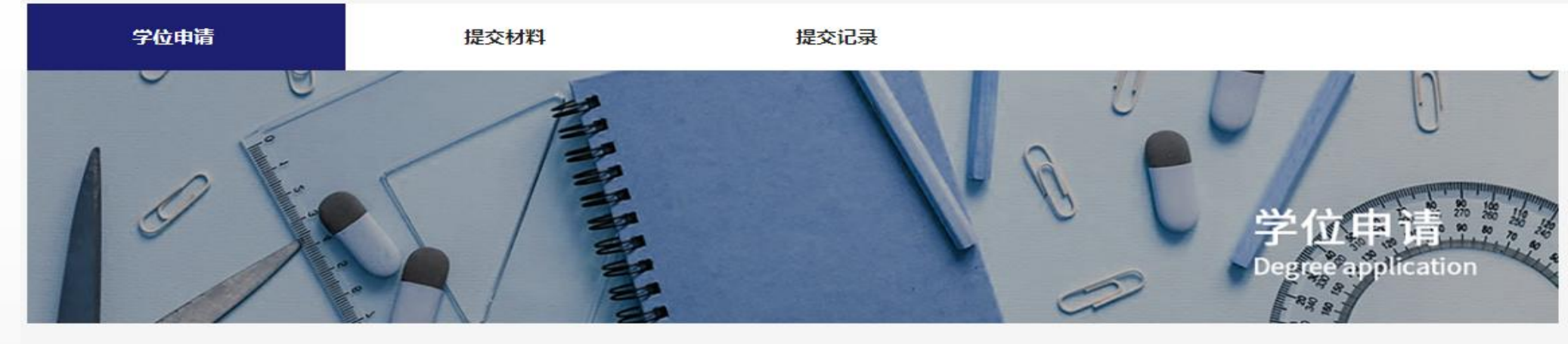

1.点击 立即申请

学士学位申请

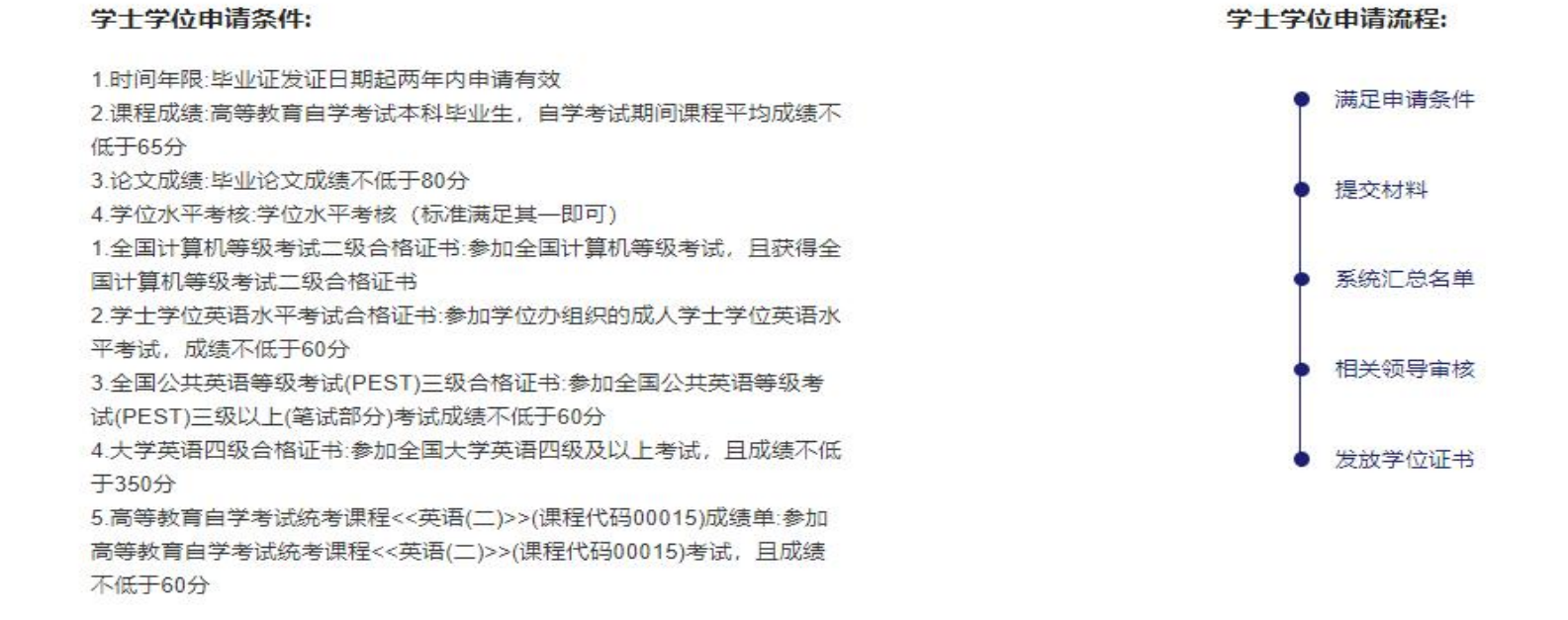

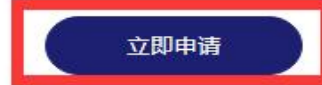

#### ② <u>\*秦程</u> \* 学位申请

2.填写账号

立即注册

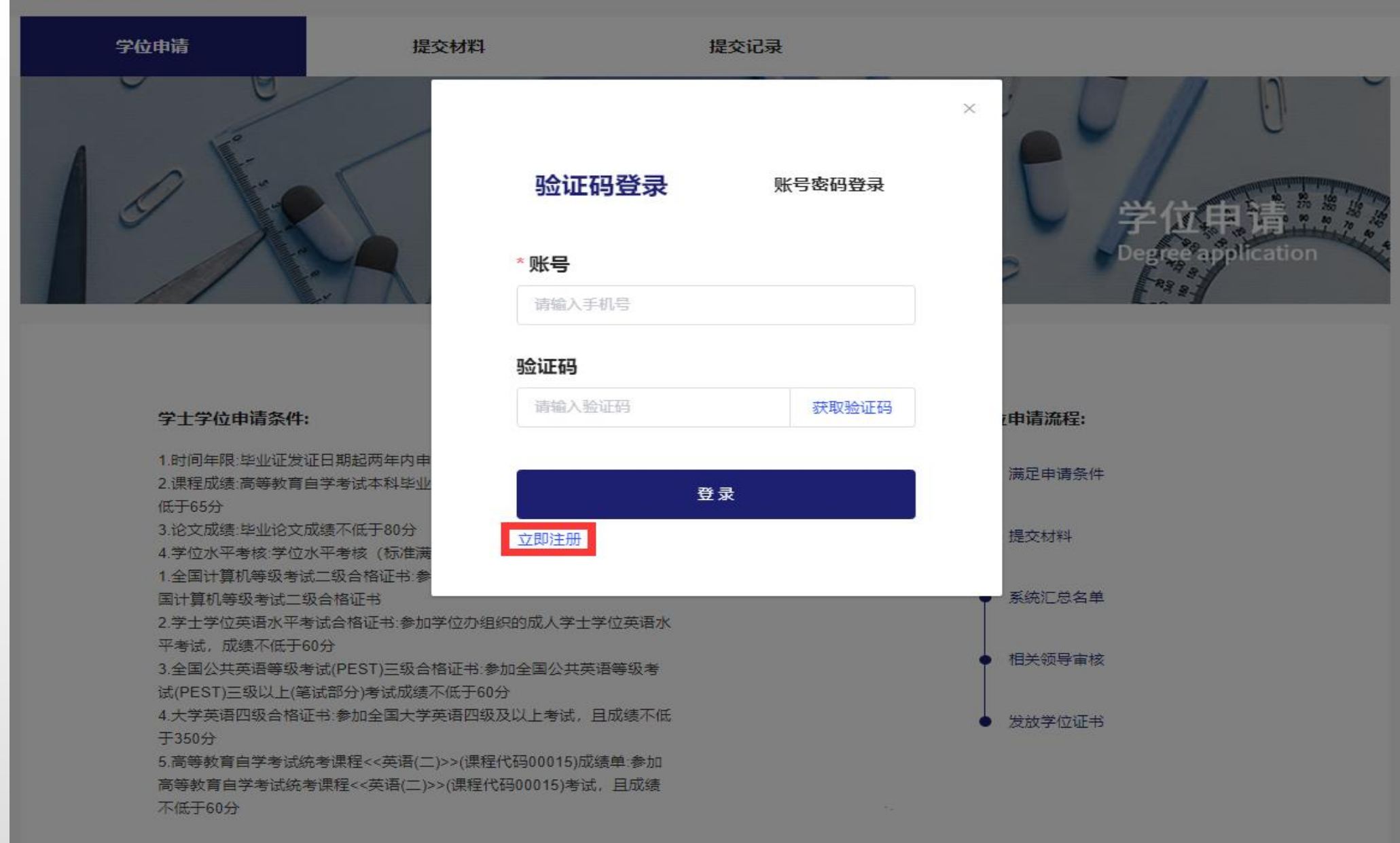

#### 立即申请

#### 3.注册后 立即登录 请填写真实姓 名及有效手机 号码

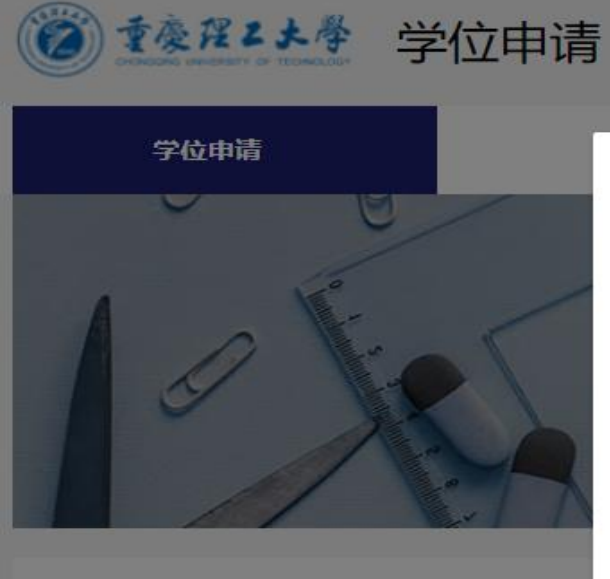

#### 学士学位申请条件:

1 时间年限:毕业证发证日期起两年内 2 课程成绩:高等教育自学考试本科制 低于65分 3 论文成绩:毕业论文成绩不低于80分 4.学位水平考核:学位水平考核(标准) 1.全国计算机等级考试二级合格证书 国计算机等级考试二级合格证书 2.学士学位英语水平考试合格证书。 平考试,成绩不低于60分 3.全国公共英语等级考试(PEST)三级 试(PEST)三级以上(笔试部分)考试成 4.大学英语四级合格证书:参加全国大 于350分 5.高等教育自学考试统考课程<<英语

5.高等教育自学考试统考课程<<英语 高等教育自学考试统考课程<<英语( 不低于60分

#### 账号注册

\*姓名

请输入姓名

#### \* 手机号

请输入手机号

#### \*验证码

请输入验证码

#### \*密码

请输入密码 (至少8位数)

#### \*确认密码

请再次输入密码

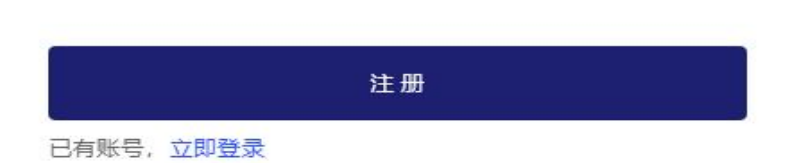

#### 个人中心 App下载 ≗ 注册 登录

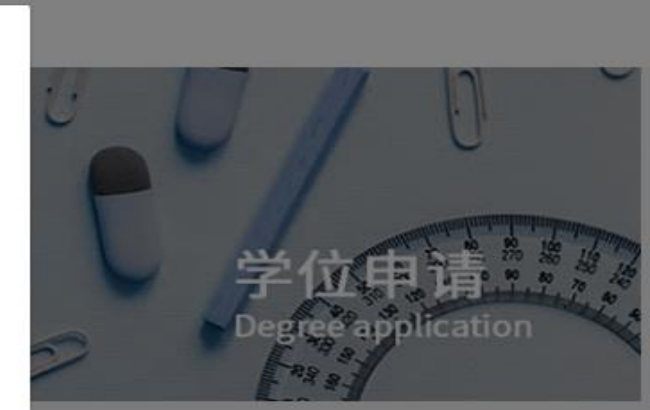

#### 2位申请流程: 满足申请条件 提交材料 系统汇总名单 相关领导审核 发放学位证书

×

获取验证码

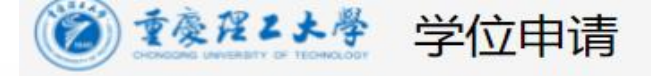

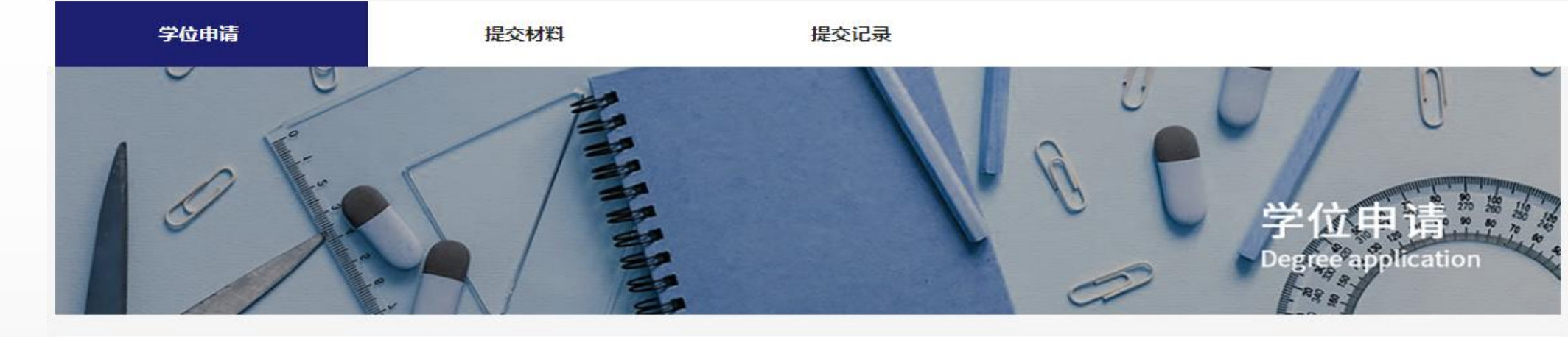

学士学位申请

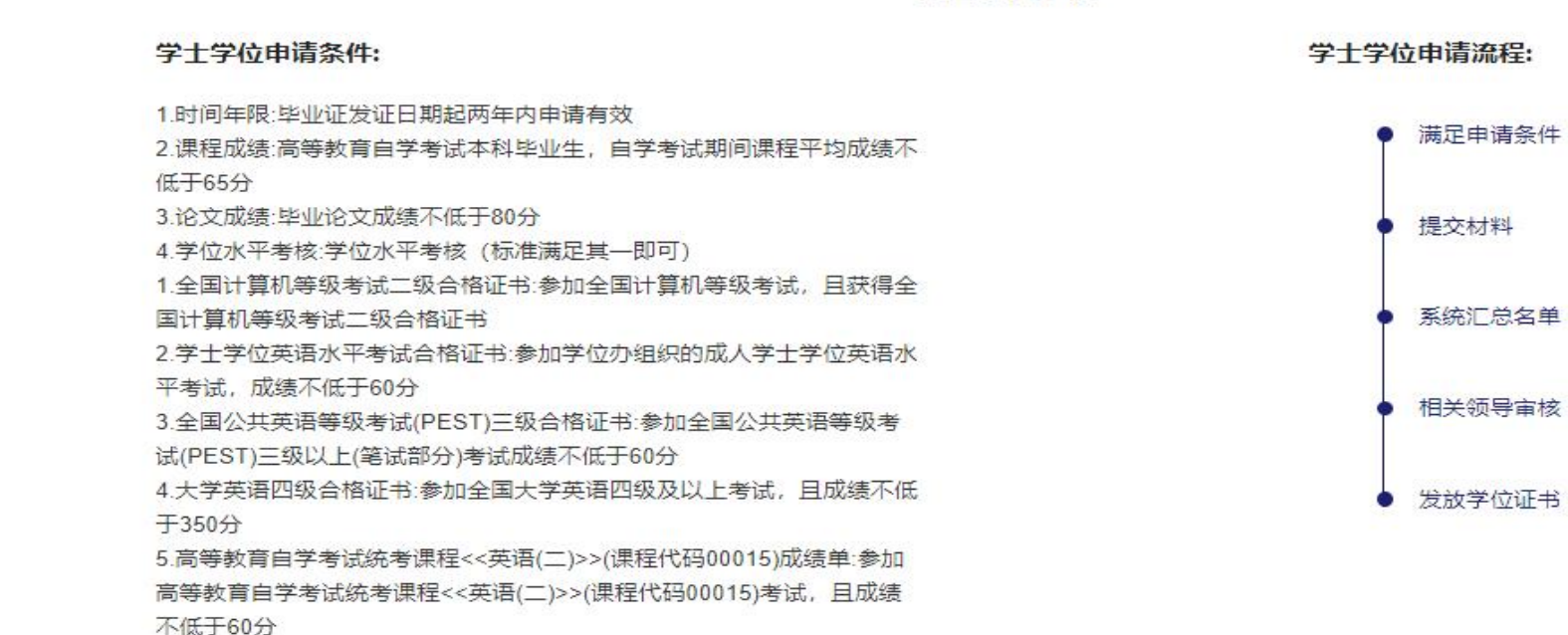

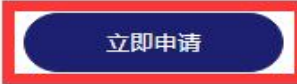

# 4.成功注册 登录后 再次点击 立即申请

如出现登录问题, 请尝试清除缓存、 更换浏览器、 重新登录

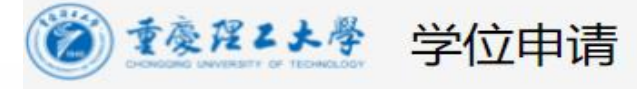

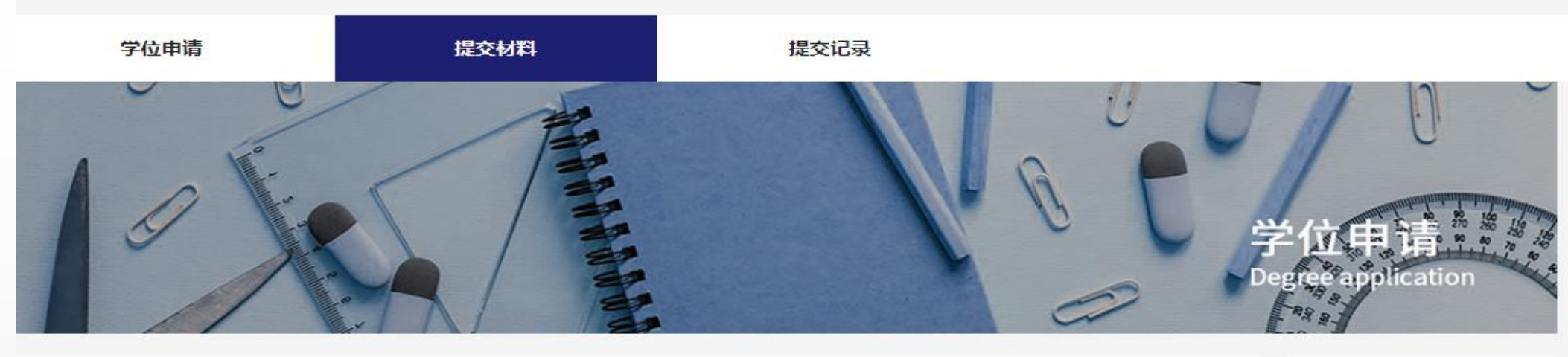

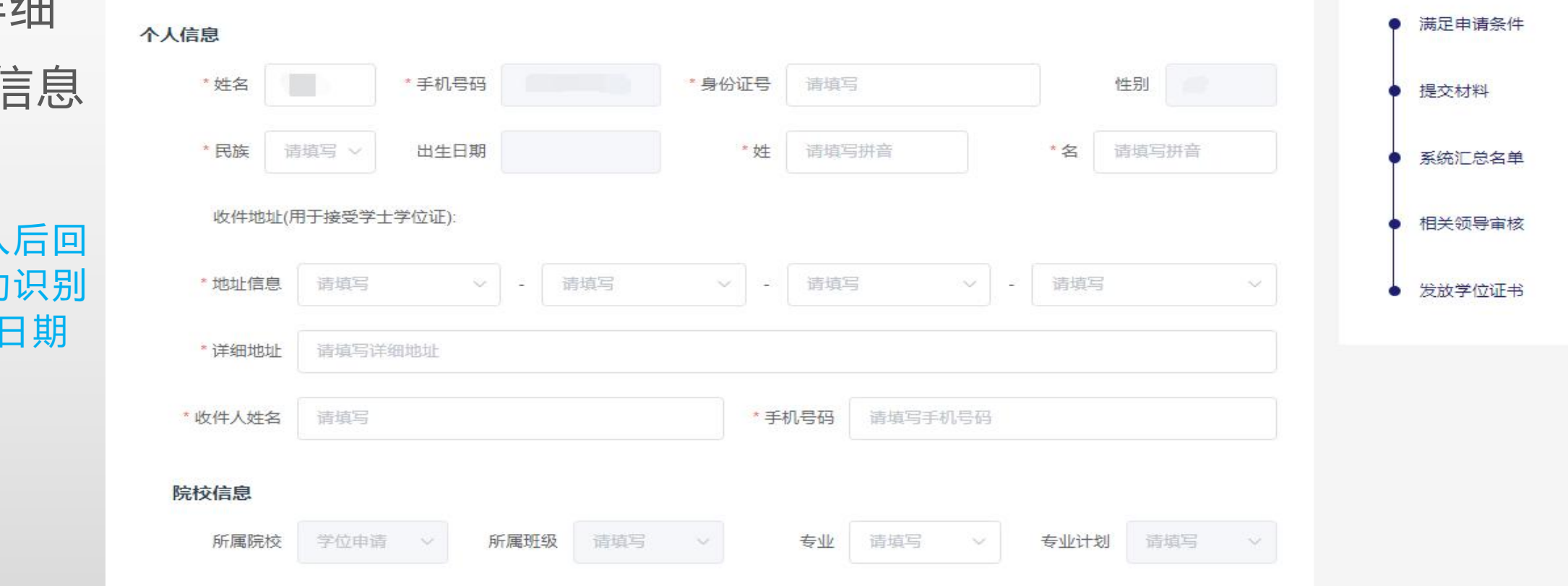

5.如实详细 填写页面信息

身份证号输入后回 车,系统自动识别 性别、出生日期

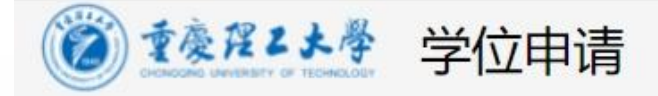

个人中心 App下载 ≗ 学生 退出

☆入学时间: 成绩单上最早时间 ☆毕业时间: 毕业证书上时间 ★平均成绩: 除毕业论文, 保留两位小数 ☆论文成绩: 成绩单上成绩

6.选择对应专业

注:如没有相应的申 请专业,请联系我办

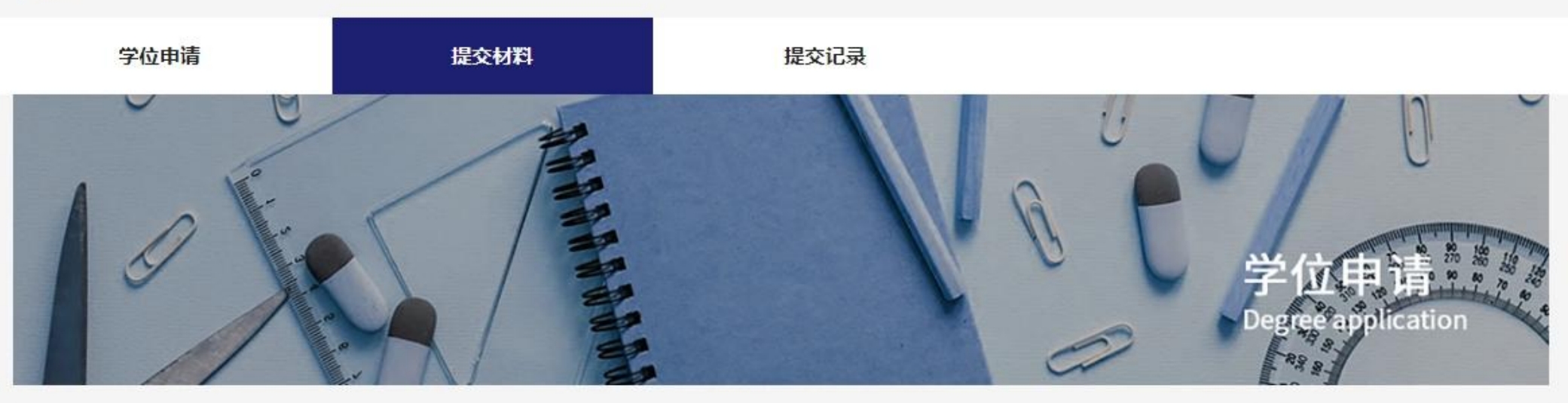

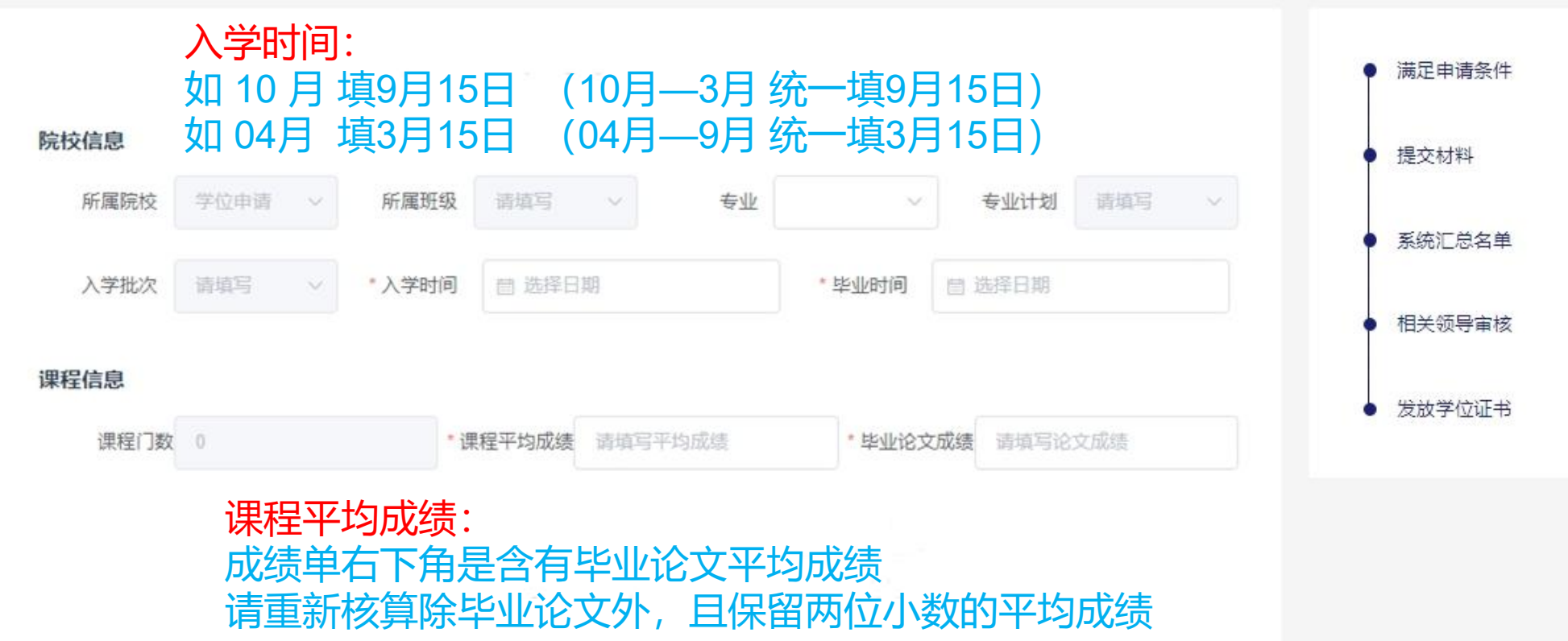

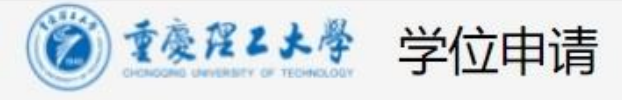

#### 7.如实详细 填写页面信息

注:查重报告 由学院指定使用 "知网论文检测系统" 进行查重,

查重结果≤30%,

并上传查重报告 及论文原文

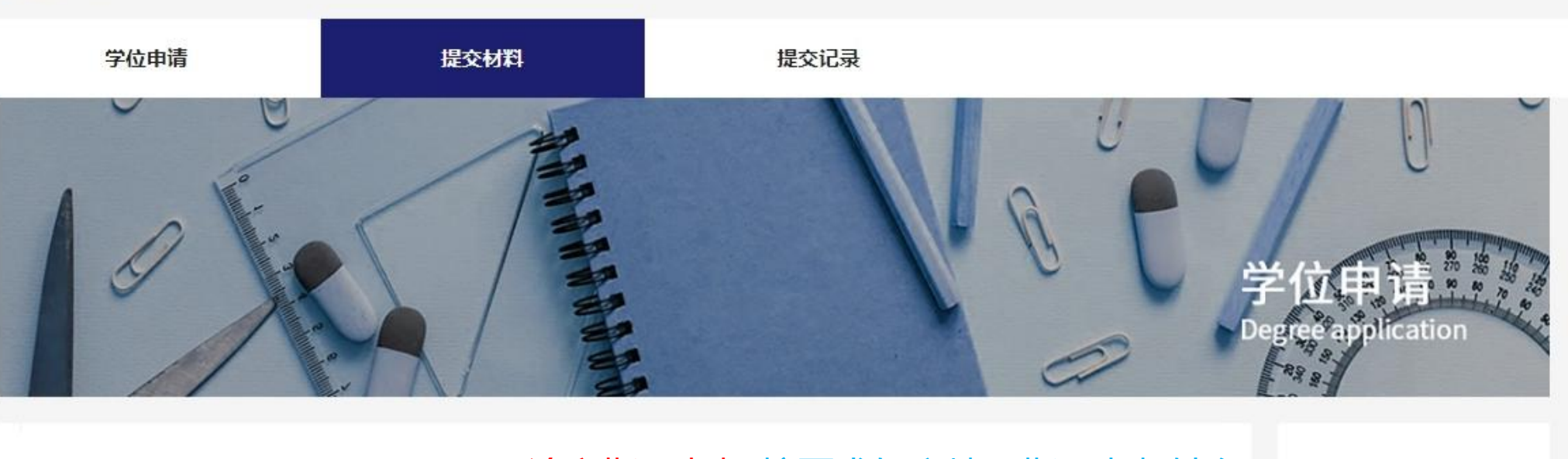

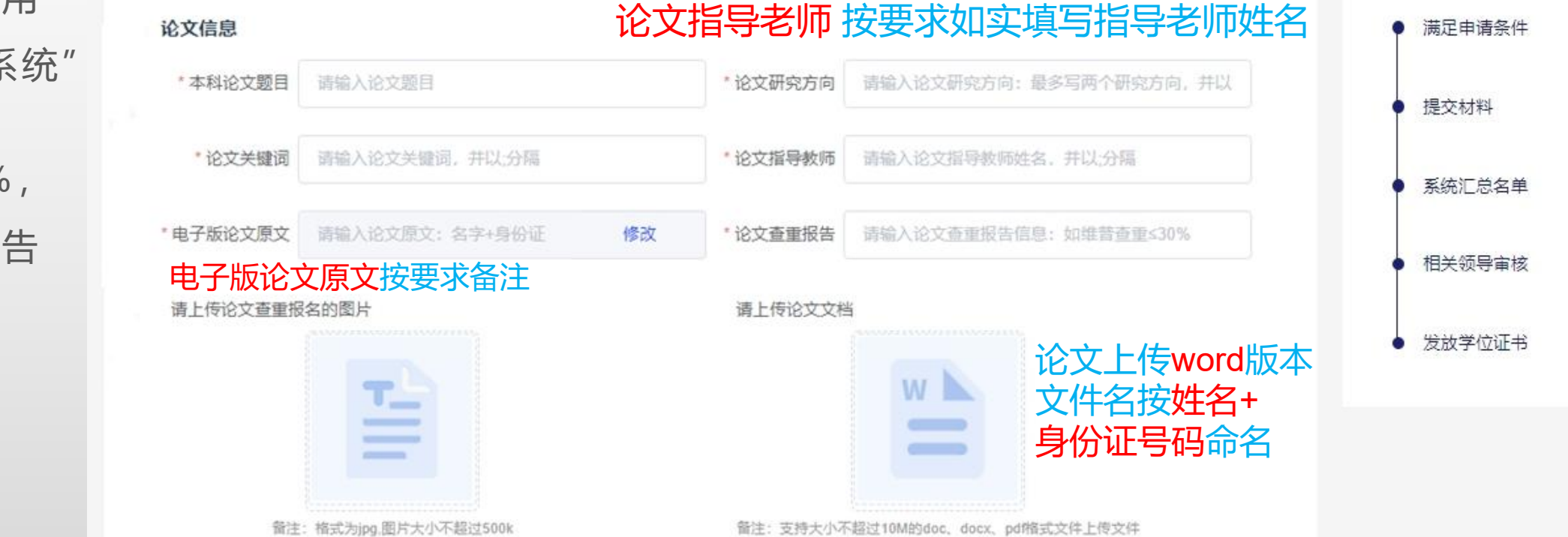

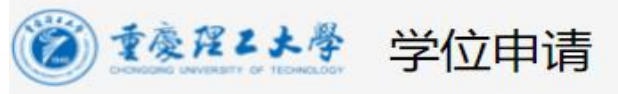

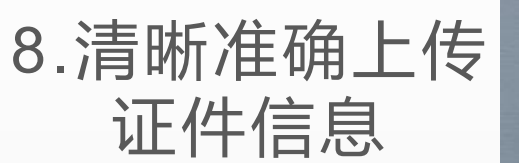

注: 电子照片 要求蓝底免冠近期照片

系统申请通过后再提 交纸质照片, 需顺丰 邮寄至我办或联系学 校照相馆冲洗

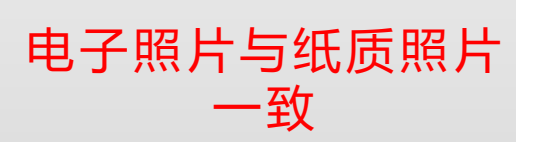

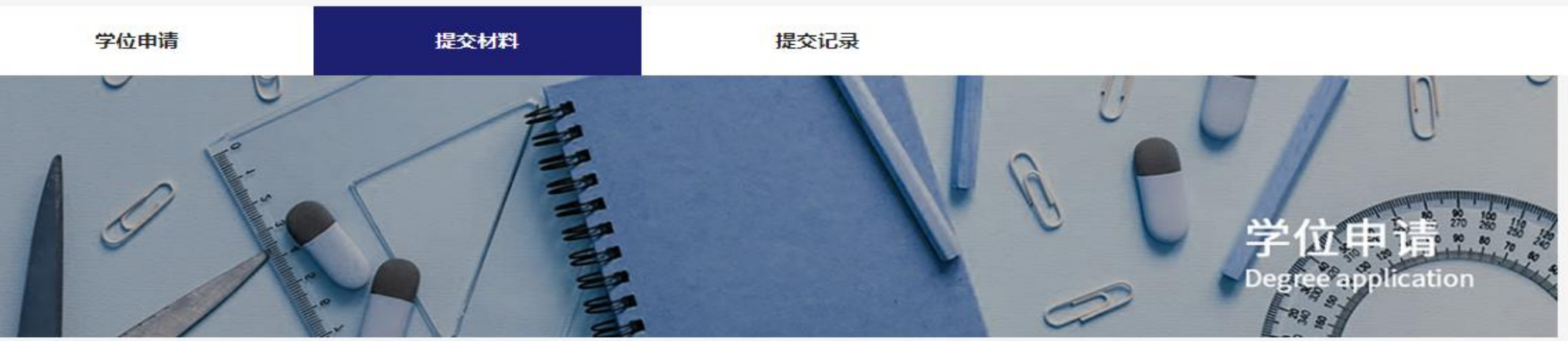

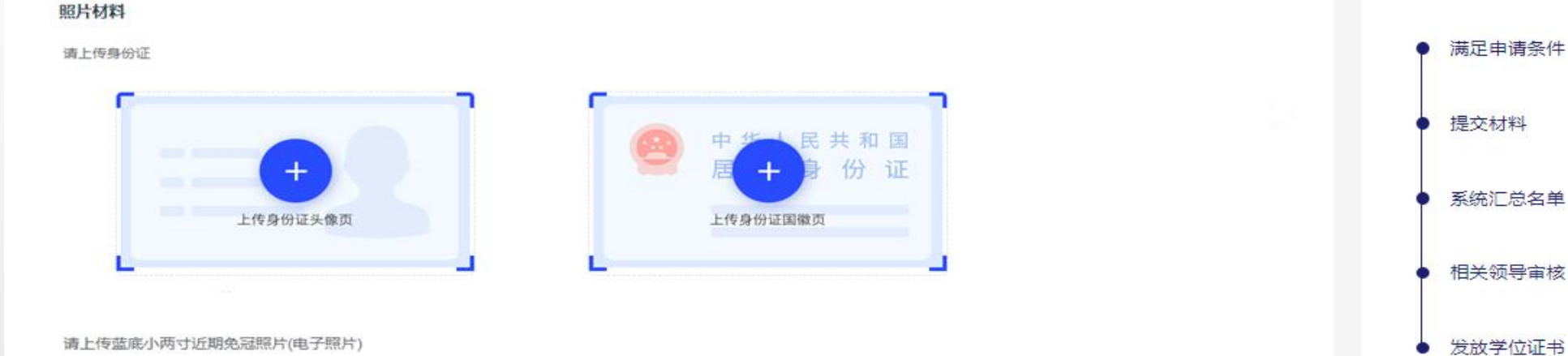

请上传蓝底小两寸近期免冠照片(电子照片)

● 备注:格式为jpg,图片大小不超过200k,分辨率为413\*626 像素,照片尺寸为3.3\*4.8厘米,请上传正面清晰免短照片

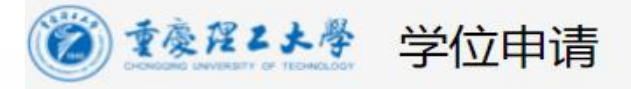

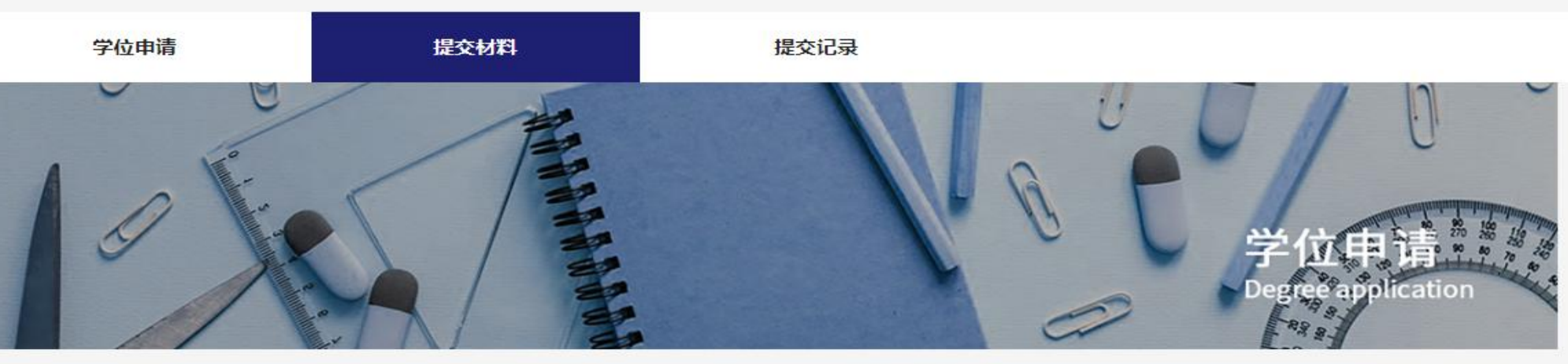

#### 9.清晰准确上 传相应信息

注:成绩单 档案袋中成绩单 或高等教育自学考 试系统上考籍档案 基本信息(截取时 要求将本人信息情 况一并截取)

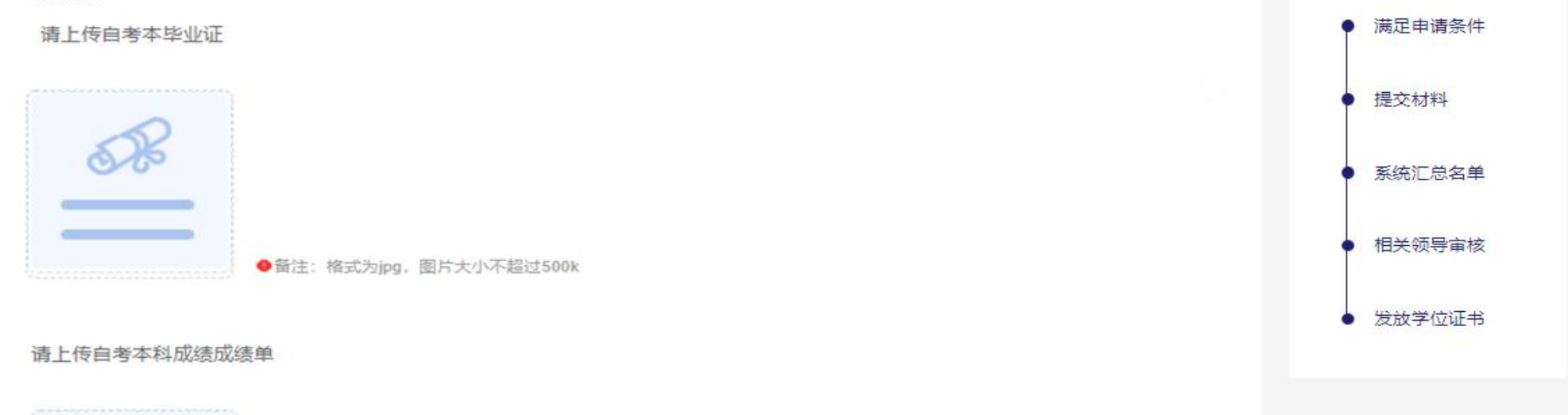

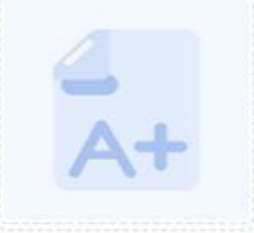

照片材料

● 备注: 格式为jpg, 图片大小不超过500k

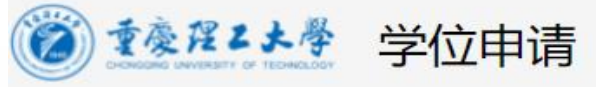

#### 个人中心 App下载 ≗ 学生 退出

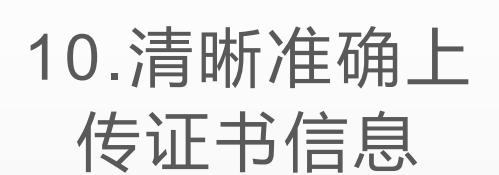

注:所有证书要求带 有鲜章的正式证书

如以条件⑤为申请项, 需上传高等教育自学考 试系统上考籍信息带<u>统</u> 考字样的截图(截取时 要求将本人信息情况一 并截取)或课程合格单

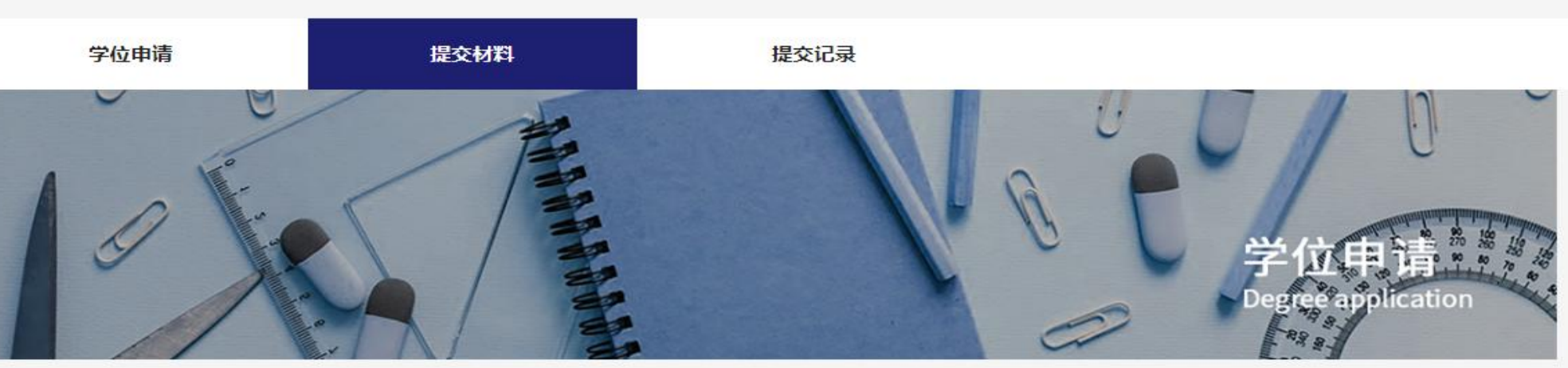

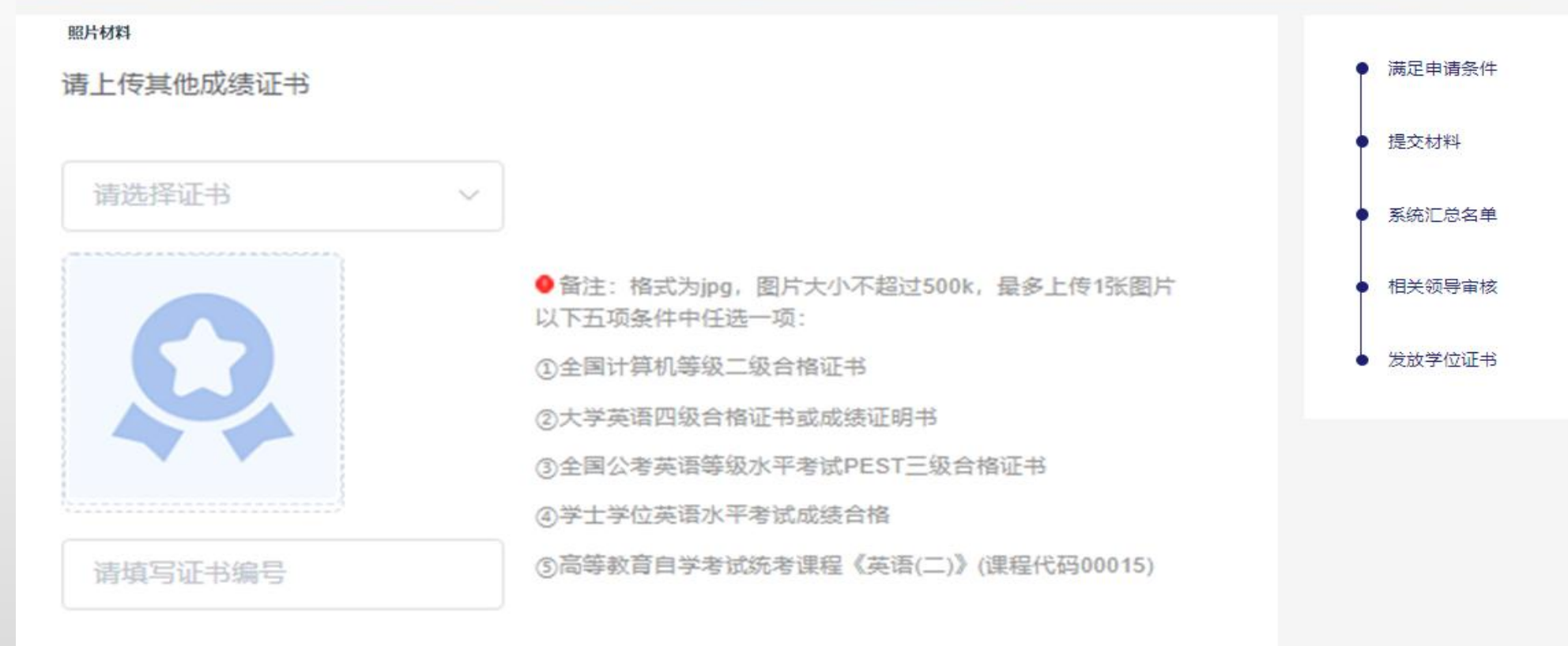

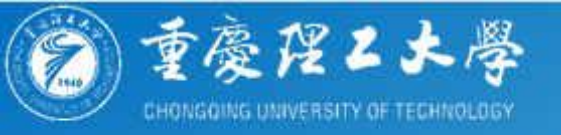

# 11.所有信息按要求填写完整后,点击提交 提交后,分四种情况: ① 未审核,请耐心等待 ②审核中,查看群内消息,处理照片事宜 其他两种情况,如下

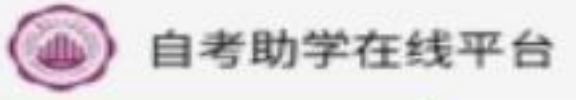

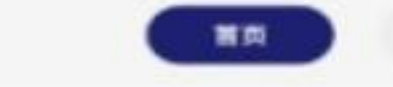

調査

☆③通过 可在提交记录 里查询

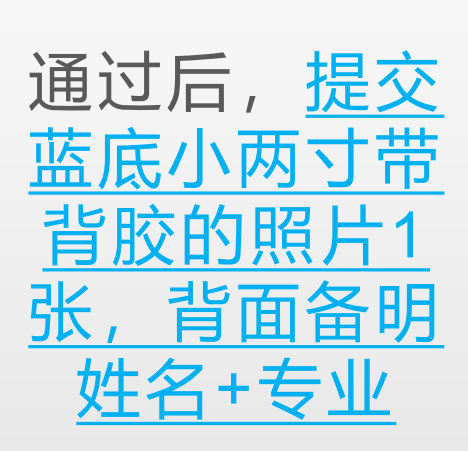

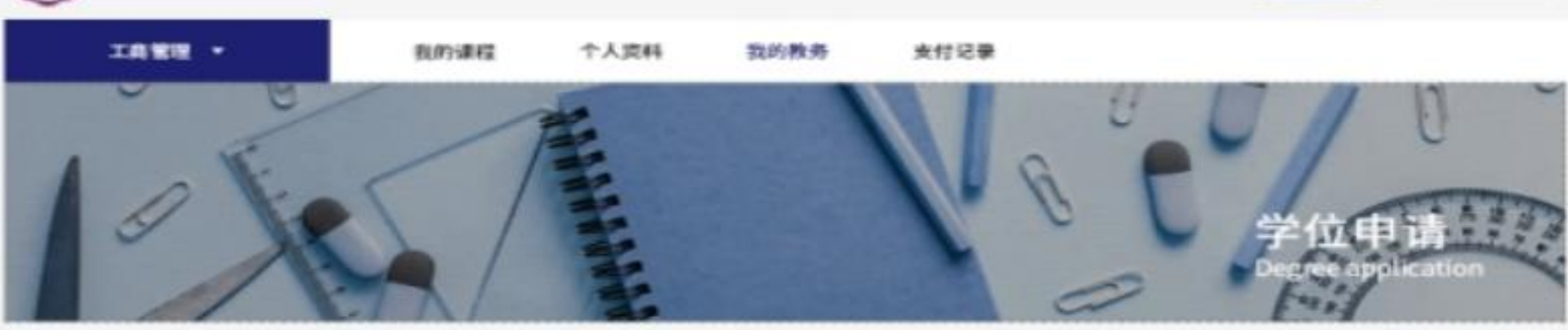

当前位常: 韩的教务 · 教学计划

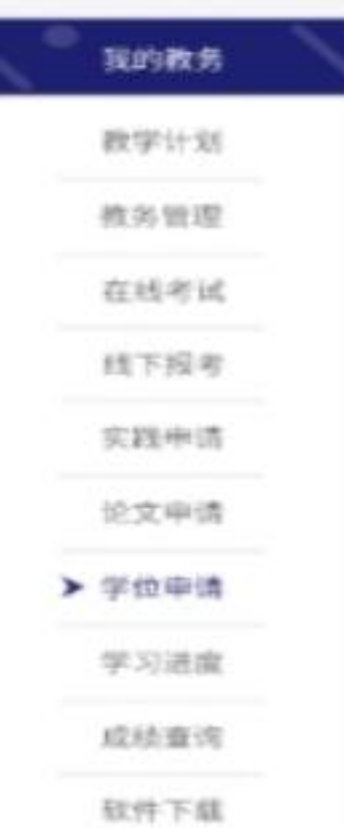

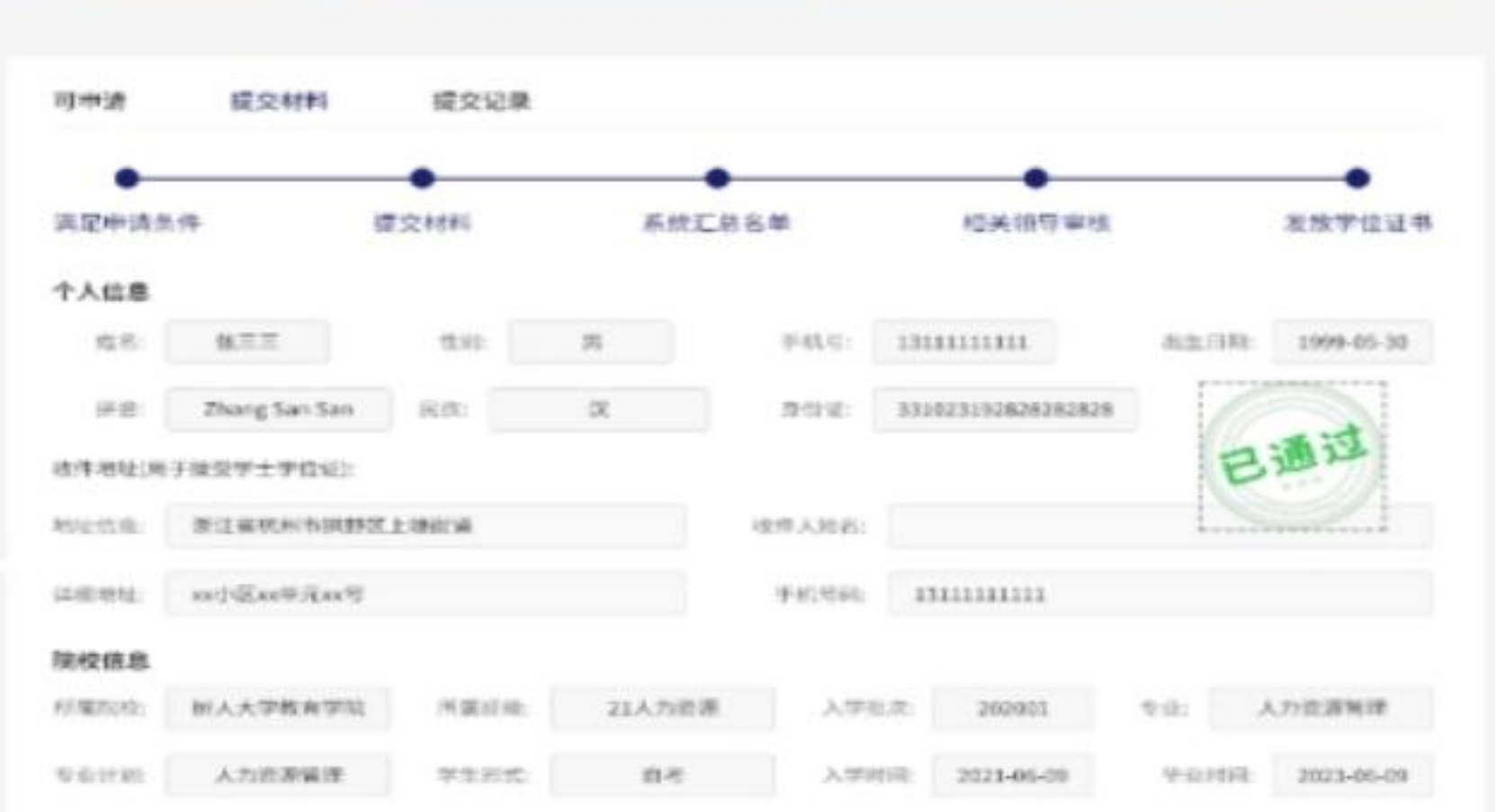

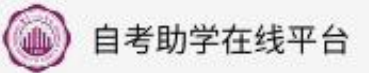

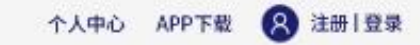

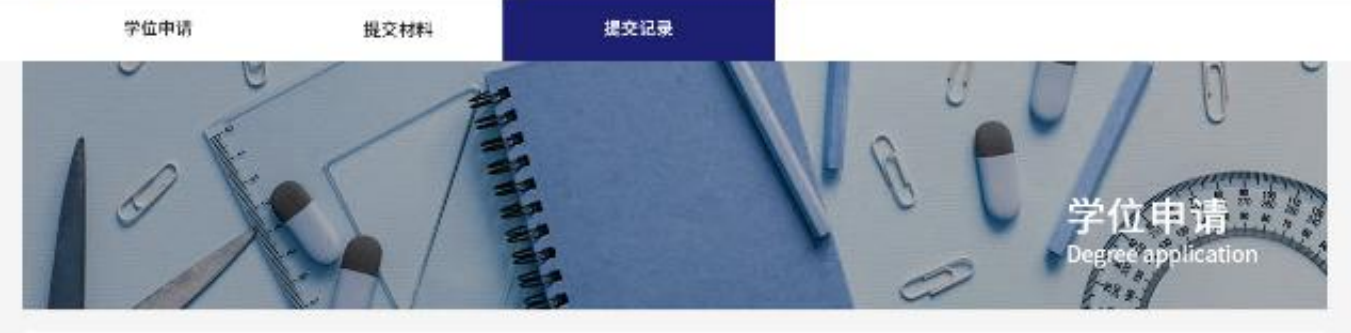

|   | 中读事项 | 中请状态 | 中编时间                   |
|---|------|------|------------------------|
| 1 | 学位中演 | 未通过  | 2022-08-09<br>20:30:30 |

# ★④驳回 可在提交记录 里查询

根据驳回原因,修 改相应信息。超过 申请结束时间学员 无法进行再次提交, 请注意申请时间

> 重庆科技学院自考助学在线平台 咨询电话:023-65022368 023-65022363 地址:重庆市沙丹坝区大学城东路20号

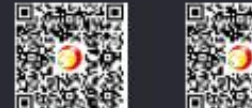

APP下载

免費領课

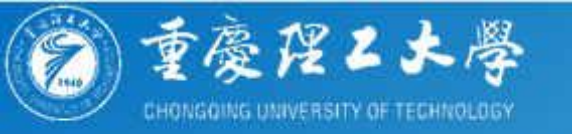

### 特别提示:

1.线上申请通过后(或审核状态为审核中未被驳回),再提交照片;
2.照片要求蓝底小两寸近期免冠照片一张带背胶,背面写清姓名+专业;
3.如参考学位外语的同学,不能登录学位外语查询系统,可打电话至我办查询合格编号,上传证书材料时在空白A4纸上写明姓名、身份证号、学位外语编号;

4.请以<u>普通顺丰寄付</u>的方式邮寄照片(顺丰同城、跑腿等业务不能直接送进学校,材料如有遗失我办概不负责)或联系校内冲洗照片;

5.申请学位的同学请添加2023年上半年重理工成人学士学位证书申请群(QQ 群号771857752)按要求修改备注,方便接收证书领取通知;

6.学士学位证书申办不收取任何费用

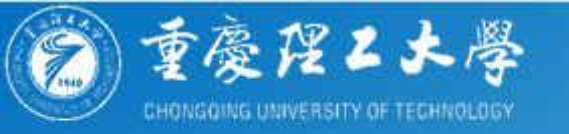

## 照片收件地址:

#### 邮寄地址:重庆市巴南区红光大道69号重庆理工大学(花溪校区)自考办

联系电话: 023-68667291

收件人: 李老师